## Early Childhood and Elementary Education Division School of Continuing Education Hong Kong Baptist University

# SCE Moodle Online Learning System User Manual for Academic Staff

# <u>Content</u>

| A. | Moodle – A brief introduction                    | 2  |
|----|--------------------------------------------------|----|
|    | Course materials to be uploaded                  | 2  |
|    | Copyright issues                                 | 2  |
| В. | Getting Start                                    | 3  |
|    | Login Name and Password in SCE Moodle            | 3  |
|    | Forgot Password (for students)                   | 4  |
| C. | SCE Moodle Interface                             | 5  |
| D. | Editing course content – adding resources        | 6  |
|    | Uploading file(s) to SCE Moodle                  | 6  |
|    | Editing course content after upload              | 8  |
|    | Adding an URL to SCE Moodle                      | 9  |
| E. | Editing the course content – adding activities   | 11 |
|    | Adding an Online (Turnitin) Assignment           | 11 |
|    | Reviewing Online (Turnitin) Assignment submitted | 15 |
|    | Downloading Assessment Feedback Form submitted   | 17 |
| F. | Support                                          | 18 |

## A. <u>Moodle – A brief introduction</u>

SCE Moodle is an online learning system which allows academic staff to:

- Upload course materials with simple steps
- Create online activities such as assignments (作業), chat (聊天), choice (意見調查), forum (討論區), glossary (辭彙),, quiz (測驗卷), Wikis, workshop (專題討論)
- Interact with students in discussion forums
- Send messages to students

## Course materials to be uploaded

- Teaching plan (教學計劃)
- Teaching schedule (教學大綱)
- Assignment specification (作業指引)
- Lecture notes (講課筆記) (optional)
- Tutorial notes (導修筆記) (optional)
- Other materials as academic staff deem appropriate, e.g. PowerPoint files, assignment worksheet, etc.

### **Copyright issues**

- Please note that all copyrighted materials should NOT be uploaded, even if the materials were copied to students under the license with HKRRLS.
- In certain circumstances it may be a copyright infringement to place a hypertext link to another web site (i.e. someone else's copyright work) without permission. We recommend that you seek permission from the webmaster of another site before making a hypertext link to it.
- Please consult with your subject leader if you are not sure about the copyright issues.
- If you would like to learn more in copyright issues, please refer to the following websites: Copyright in Teaching and Learning (HKBU):

http://www.hkbu.edu.hk/~gao/copyright/

Copyright in Education in Hong Kong (HKSAR Intellectual Property Department):

http://www.ipd.gov.hk/eng/pub\_press/publications/cpr\_ed\_e.pdf

### B. Getting Start

Login Screen: <u>http://scemoodle.hkbu.edu.hk/</u>

| SCEMoodle 2.2                                                                                                    | English (en) ▼<br>You are not logged<br>in. | Call for help? |
|----------------------------------------------------------------------------------------------------|---------------------------------------------|----------------|
| SCEMoodle Login to the site                                                                                                    |                                             |                |
| Returning to this web site?<br>Login here using your username and password<br>(cookies must be enabled in your browser) ?<br>Username<br>Password<br>Login<br>Forgotten your username or password? | staff<br>students                           | E              |

## 1. Login Name and Password in SCE Moodle

|                                            | User name                    | Initial Password   |
|--------------------------------------------|------------------------------|--------------------|
| For full time teaching or supporting staff | email account name at HKBU   | email account      |
| For run-time teaching of supporting stan   | (e.g. marylau)               | password at HKBU   |
| For student                                | email account name at HKBU * | email account      |
| For student                                | (e.g. 06123456 / C9123456)   | password at HKBU # |

\* The email account name is generated mostly from student ID.

e.g. Student ID: 06123456 → User name: 06123456

## # For students who are admitted after August 2012

Students must activate their HKBU email account before logging in to SCE Moodle via the following website: <u>https://iss.hkbu.edu.hk/buam/activation</u>

### # For students who are admitted before August 2012

The default password of HKBU email account is "HKID + Birthday",

e.g. a student's HKID is Z123456(7) and DOB is 12 Jun 80, the default password for the student would be

### Z1234567120680 (All English letters must be inputted in capital letters.)

## 2. Forget Password (for students)

- 1. For students who are admitted after August 2012, they must activate their HKBU email account before logging in to SCE Moodle via the following website: <u>https://iss.hkbu.edu.hk/buam/activation</u>
- 2. Ask the student to check the account name and password inputted. (All English letters must be inputted in small letters.)
- 3. Ask the student if email password has been changed from the default one, and ask the student to input the latest password.
- 4. If the student has forgotten his/her email password, he/she should contact the Help Desk of Information Technology Office (ITO) at 3411-7899

Email Account Login / Password Hotline: 3411-7899

5. ECEED Moodle Hotline: 3411-4310

#### C. SCE Moodle Interface

#### List of My courses

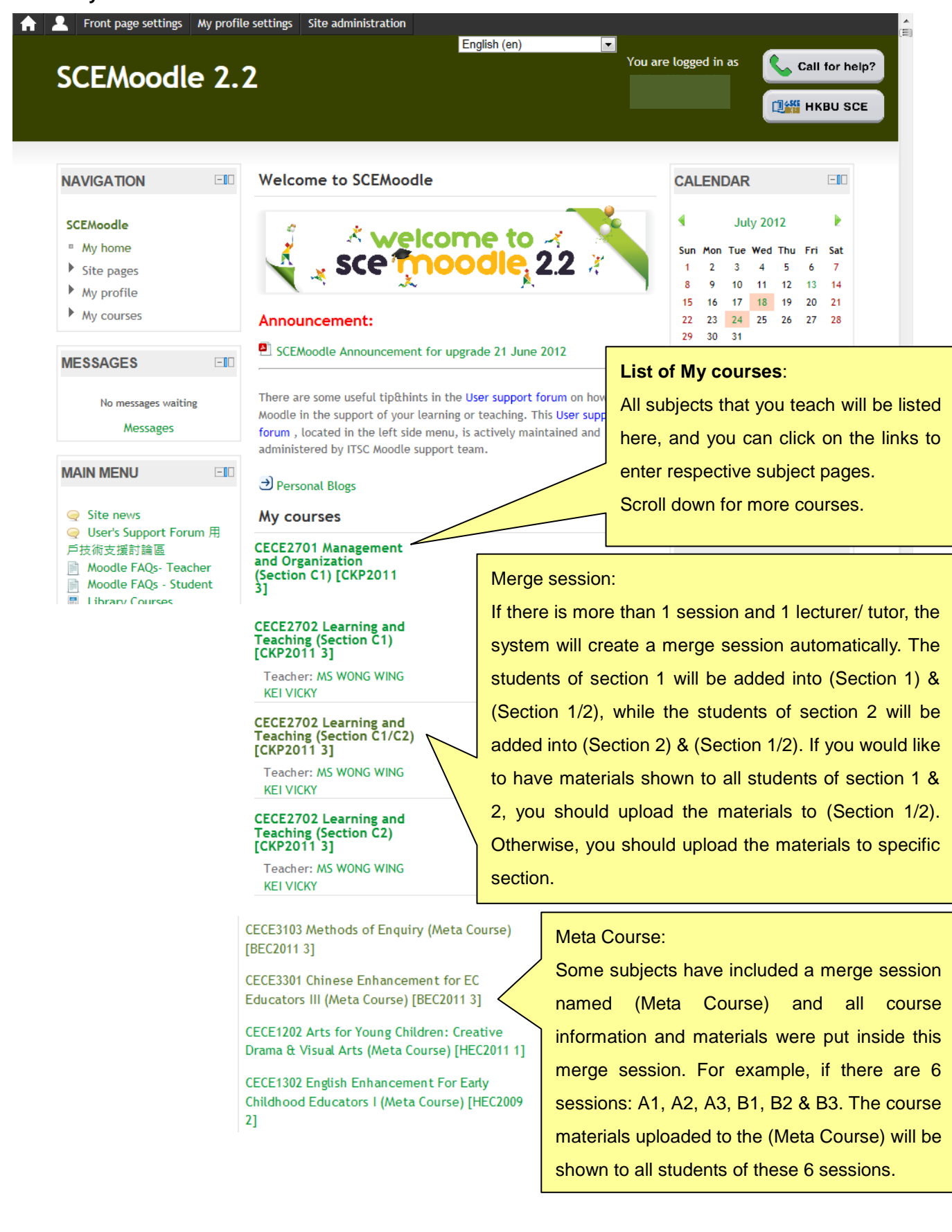

#### D. Editing the course content - adding resources

#### 1. Uploading file(s) to SCE Moodle

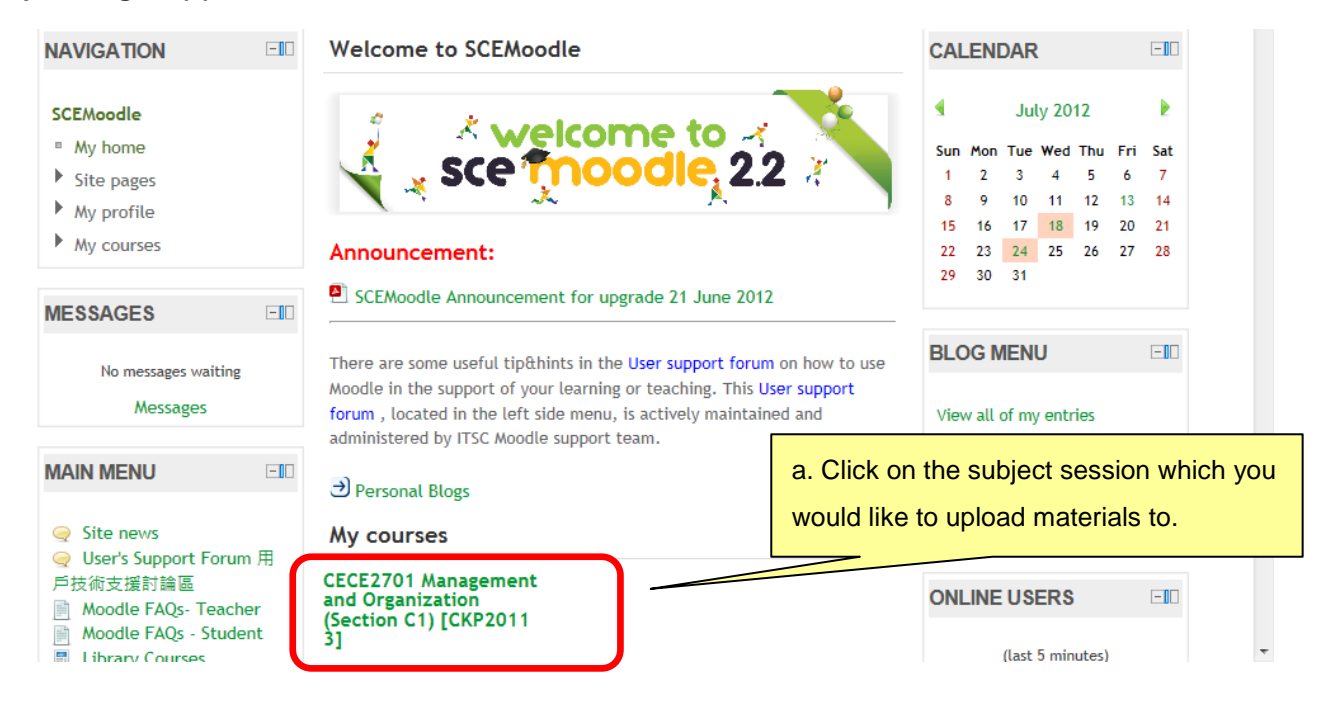

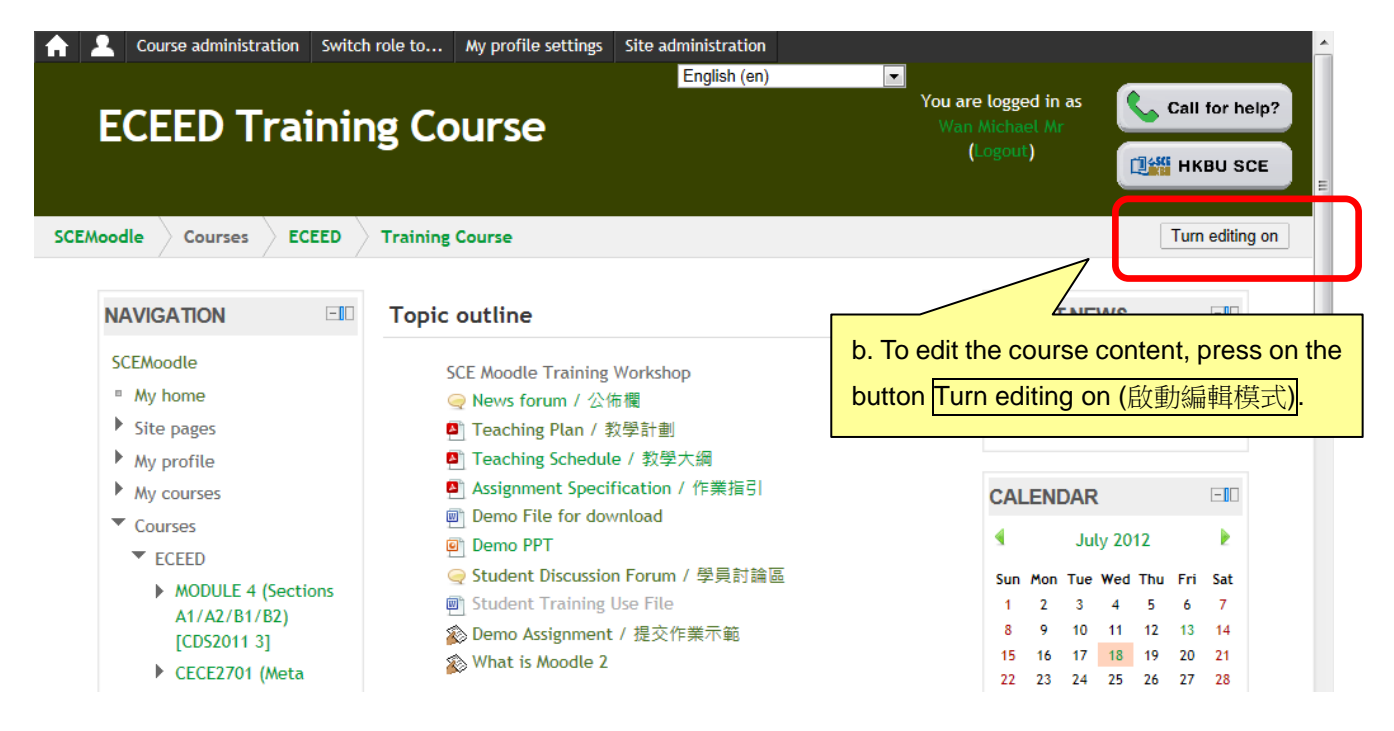

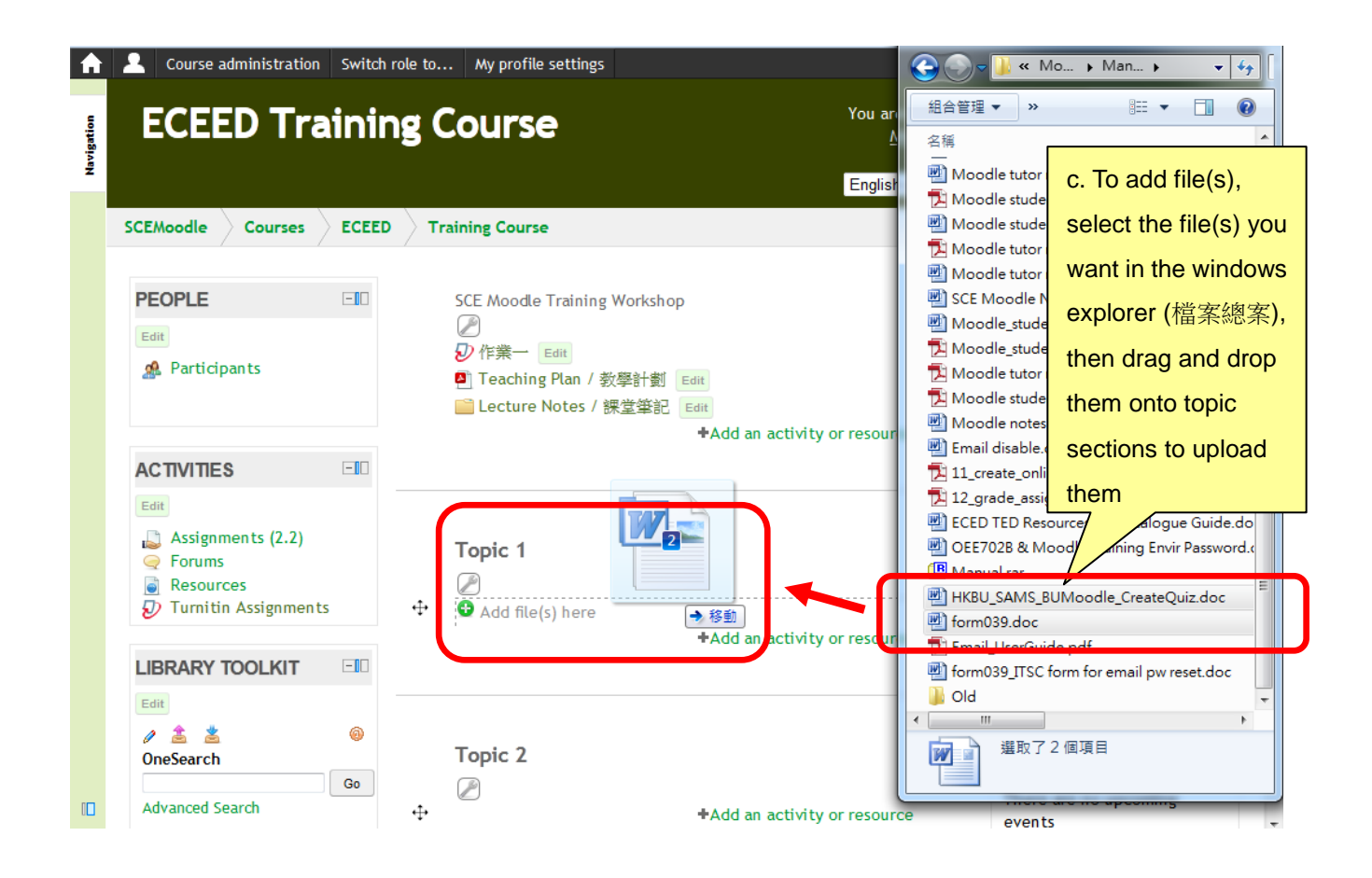

| <b>A</b> | Course administration Switch                                             | n role to My profile settings                                                                  | 🚱 💬 🗸 🕌 « Mo 🕨 Man 🕨 👻 🍫             |
|----------|--------------------------------------------------------------------------|------------------------------------------------------------------------------------------------|--------------------------------------|
| tion     | ECEED Traini                                                             | ng Course                                                                                      | You ar                               |
| Naviga   |                                                                          |                                                                                                | Englisi Moodle d. Files are uploaded |
|          | SCEMoodle Courses ECEE                                                   | D Training Course                                                                              | Moodle Successfully. For             |
|          | PEOPLE 💷                                                                 | SCE Moodle Training Workshop                                                                   | Moodle editing of the files'         |
|          | Edit                                                                     | 》<br>印作举一 Edit                                                                                 | Moodle name displayed or             |
|          | A Participants                                                           | ☑ Teaching Plan / 教學計劃 Edit                                                                    | ther editing options,                |
|          |                                                                          | Lecture Notes / 課堂筆記 Edit<br>+Add                                                              | d an activity or resour              |
|          | ACTIVITIES                                                               |                                                                                                | section of this manual.              |
|          | Edit<br>Assignments (2.2)<br>Forums<br>Resources<br>Turnitin Assignments | Topic 1         Image: Weight HKBU SAMS BUMoodle CreateQuiz         Image: Weight form039 Edit | Edit                                 |
|          |                                                                          | *Ado                                                                                           | an activity or resour                |
|          | Edit<br>2 🛓 🛓 🐵<br>OneSearch                                             |                                                                                                | ● Old                                |
|          | Go<br>Advanced Search                                                    | Topic 2                                                                                        |                                      |
|          |                                                                          |                                                                                                | events                               |

#### 2. Editing course content

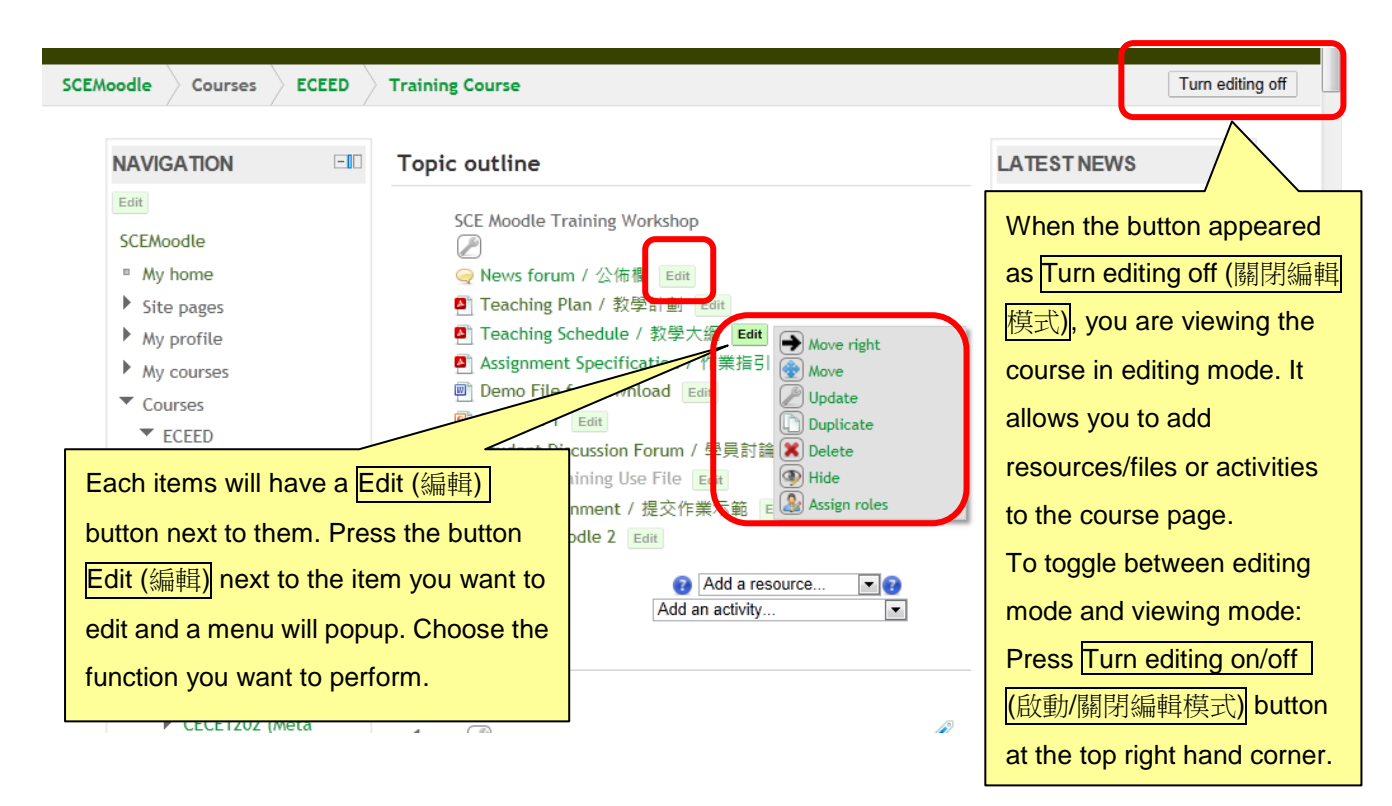

Notice and usage of the pop up menu:

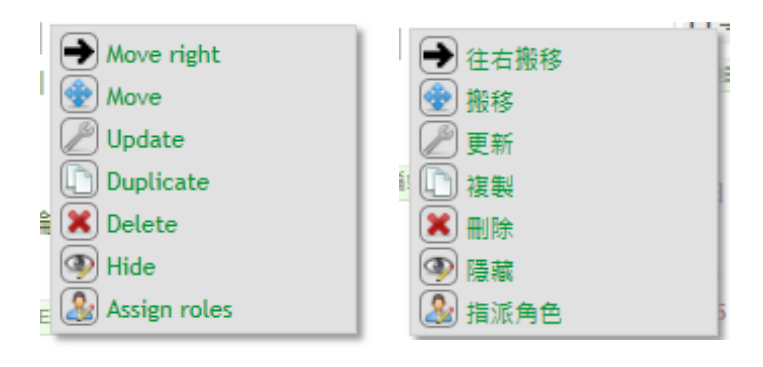

the Move right icon lets you add indent to the item

the **Move** icon lets you move the item

the Update icon lets you modify the item

the Duplicate icon will duplicate the item

the Delete icon will delete the item

the Hide icon will let you hide something from students

the **Assign roles** icon will let you assign a student the teacher role locally in an individual activity like a forum so they can moderate their classmates' posts while still retaining the student role in the rest of the course.

## 3. Adding an URL

| ECEED Tr                                                                                                    | ainin               | g Course                                                                                                    |                        | Wan Michael Mr<br>(Logout)                                                                                                    |
|----------------------------------------------------------------------------------------------------|---------------------|----------------------------------------------------------------------------------------------------|------------------------|----------------------------------------------------------------------------------------------------|
| EMoodle Courses                                                                                                    | ECEED               | Training Course                                                                                                    |                        | Turn editing on                                                                                                    |
| NAVIGATION                                                                                                    |                     | Topic outline                                                                                                    |                        |                                                                                                    |
| SCEMoodle My home Site pages My profile My courses Courses                                                                                                    |                     | SCE Moodle Training Workshop<br>④ News forum / 公佈欄<br>④ Teaching Plan / 教學計劃<br>④ Teaching Schedule / 教學大綱<br>④ Assignment Specification / 作業指導<br>④ Demo File for download                                                                                                    | 2                      | A a new topic<br>a. To edit the course content, press on the<br>button Turn editing on (啟動編輯模式).                                                                                                    |
| SCEMoodle Course                                                                                                    | s ECEE              | D Training Course                                                                                                    |                        | b. To add an URL, click on the link "+Add                                                                                                    |
| PEOPLE<br>Edit<br>& Participants                                                                                                    |                     | SCE Moodle Training Workshop<br>②<br>② 作業一 Edit +Add                                                                                                    | an activi              | ity or resource                                                                                                    |
|                                                                                                    |                     |                                                                                                    |                        | 1 2 3 4 5                                                                                                    |
| ACTIVITIES                                                                                                    | -10                 |                                                                                                    |                        | 1 2 3 4 5<br>6 7 8 9 10 11 12<br>13 14 15 16 17 18 19                                                                                                    |
| ACTIVITIES                                                                                                    | -II                 | vity or resource                                                                                                    | ×                      | 1 2 3 4 5<br>6 7 8 9 10 11 12<br>13 14 15 16 17 18 19                                                                                                    |
| ACTIVITIES                                                                                                    | ⊡⊡<br>sdd an acti   | vity or resource<br>The URL module enables a teacher to                                                                                                    | ×                      | Scroll down to the section                                                                                                    |
| ACTIVITIES                                                                                                    | udd an act          | vity or resource<br>The URL module enables a teacher to<br>provide a web <u>link ar</u>                                                                                                    | ×<br>J <sub>c.</sub>   | Sum non rue wed intu rm sat           1         2         3         4         5           6         7         8         9         10         11         12           13         14         15         16         17         18         19           Scroll         down         to         the         section |
| ACTIVITIES                                                                                                    | cin<br>Indian acti  | vity or resource<br>The URL module enables a teacher to<br>provide a web link ar<br>Anything that is freely available online,                                                                                                    | ×)<br>, c.             | Sum non rue wed into the wed into the sat         1       2       3       4       5         6       7       8       9       10       11       12         13       14       15       16       17       18       19                                                                                              |
| ACTIVITIES                                                                                                    | cill<br>(dd an acti | vity or resource<br>The URL module enables a teacher to<br>provide a web link ar<br>Anything that is freely available online,<br>such as documents or images, can be                                                                                                    | ×<br>c.<br>"Re         | Scroll down to the section<br>SCROLL CES (資源)", click on the option                                                                                                    |
| ACTIVITIES                                                                                                    | udd an act          | vity or resource<br>The URL module enables a teacher to<br>provide a web link as<br>Anything that is freely available online,<br>such as documents or images, can be<br>linked to; the URL doesn't have to be the                                                                                                    | ×<br>c.<br>"RE<br>but  | Scroll down to the section<br>ESOURCES (資源)", click on the option<br>ton next to "URL", then press the Add                                                                                                    |
| ACTIVITIES                                                                                                    | udd an act          | The URL module enables a teacher to<br>provide a web link ar-<br>Anything that is freely available online,<br>such as documents or images, can be<br>linked to; the URL doesn't have to be the<br>home page of a website. The URL of a                                                                                                    | ×)<br>c.<br>"RE<br>but | Scroll down to the section<br>SCROIL down to the section<br>ESOURCES (資源)", click on the option<br>ton next to "URL", then press the Add<br>ton to proceed.                                                                                                    |
| ACTIVITIES                                                                                                    | cill<br>(dd an act  | The URL module enables a teacher to<br>provide a web link ar<br>Anything that is freely available online,<br>such as documents or images, can be<br>linked to; the URL doesn't have to be the<br>home page of a website. The URL of a<br>particular web page may be copied and                                                                                                    | ×<br>c.<br>"RE<br>but  | Scroll down to the section<br>SCROLL down to the section<br>SOURCES (資源)", click on the option<br>ton next to "URL", then press the Add<br>ton to proceed.                                                                                                    |
| ACTIVITIES                                                                                                    | udd an act          | The URL module enables a teacher to<br>provide a web link as<br>Anything that is freely available online,<br>such as documents or images, can be<br>linked to; the URL doesn't have to be the<br>home page of a website. The URL of a<br>particular web page may be copied and<br>pasted or a teacher can use the file picker                                                                                                    | ×<br>C.<br>"RE<br>but  | Scroll down to the section<br>ESOURCES (資源)", click on the option<br>ton next to "URL", then press the Add<br>ton to proceed.                                                                                                    |
| ACTIVITIES                                                                                                    | udd an act          | ivity or resource<br>The URL module enables a teacher to<br>provide a web link as<br>Anything that is freely available online,<br>such as documents or images, can be<br>linked to; the URL doesn't have to be the<br>home page of a website. The URL of a<br>particular web page may be copied and<br>pasted or a teacher can use the file picker<br>and choose a link from a repository such as                                                                                                    | ×<br>c.<br>"RE<br>but  | Scroll down to the section<br>ESOURCES (資源)", click on the option<br>ton next to "URL", then press the Add<br>ton to proceed.                                                                                                    |
| ACTIVITIES                                                                                                    | udd an act          | The URL module enables a teacher to<br>provide a web link ar-<br>Anything that is freely available online,<br>such as documents or images, can be<br>linked to; the URL doesn't have to be the<br>home page of a website. The URL of a<br>particular web page may be copied and<br>pasted or a teacher can use the file picker<br>and choose a link from a repository such as<br>Flickr, YouTube or Wikimedia (depending                                                                                                    | ×<br>C.<br>"RE<br>but  | Scroll down to the section<br>SCROIL down to the section<br>ESOURCES (資源)", click on the option<br>ton next to "URL", then press the Add<br>ton to proceed.                                                                                                    |
| ACTIVITIES                                                                                                    | dd an act           | The URL module enables a teacher to<br>provide a web link ar-<br>Anything that is freely available online,<br>such as documents or images, can be<br>linked to; the URL doesn't have to be the<br>home page of a website. The URL of a<br>particular web page may be copied and<br>pasted or a teacher can use the file picker<br>and choose a link from a repository such as<br>Flickr, YouTube or Wikimedia (depending<br>upon which repositories are enabled for                                                                                                    | ×<br>c.<br>"RE<br>but  | Scroll down to the section<br>ESOURCES (資源)", click on the option<br>ton next to "URL", then press the Add<br>ton to proceed.                                                                                                    |
| ACTIVITIES<br>→ ← ← ← ← ← ← ← ← ← ← ← ← ← ← ← ← ← ← ←                                                                                                    | dd an act           | The URL module enables a teacher to<br>provide a web link ar<br>Anything that is freely available online,<br>such as documents or images, can be<br>linked to; the URL doesn't have to be the<br>home page of a website. The URL of a<br>particular web page may be copied and<br>pasted or a teacher can use the file picker<br>and choose a link from a repository such as<br>Flickr, YouTube or Wikimedia (depending<br>upon which repositories are enabled for<br>the site).                                                                                                    | ×<br>c.<br>"RE<br>but  | Scroll down to the section<br>ESOURCES (資源)", click on the option<br>ton next to "URL", then press the Add<br>ton to proceed.                                                                                                    |
| ACTIVITIES                                                                                                    | dd an act           | The URL module enables a teacher to<br>provide a web link ar<br>Anything that is freely available online,<br>such as documents or images, can be<br>linked to; the URL doesn't have to be the<br>home page of a website. The URL of a<br>particular web page may be copied and<br>pasted or a teacher can use the file picker<br>and choose a link from a repository such as<br>Flickr, YouTube or Wikimedia (depending<br>upon which repositories are enabled for<br>the site).                                                                                                    | ×<br>C.<br>But<br>but  | Scroll down to the section<br>ESOURCES (資源)", click on the option<br>ton next to "URL", then press the Add<br>ton to proceed.                                                                                                    |
| ACTIVITIES                                                                                                    | udd an act          | The URL module enables a teacher to<br>provide a web link ar-<br>Anything that is freely available online,<br>such as documents or images, can be<br>linked to; the URL doesn't have to be the<br>home page of a website. The URL of a<br>particular web page may be copied and<br>pasted or a teacher can use the file picker<br>and choose a link from a repository such as<br>Flickr, YouTube or Wikimedia (depending<br>upon which repositories are enabled for<br>the site).<br>There are a number of display options for                                                                                                    | ×<br>C.<br>"RE<br>but  | Scroll down to the section<br>SCROIL down to the section<br>ESOURCES (資源)", click on the option<br>ton next to "URL", then press the Add<br>ton to proceed.                                                                                                    |
| ACTIVITIES                                                                                                    | dd an act           | The URL module enables a teacher to<br>provide a web link as<br>Anything that is freely available online,<br>such as documents or images, can be<br>linked to; the URL doesn't have to be the<br>home page of a website. The URL of a<br>particular web page may be copied and<br>pasted or a teacher can use the file picker<br>and choose a link from a repository such as<br>Flickr, YouTube or Wikimedia (depending<br>upon which repositories are enabled for<br>the site).<br>There are a number of display options for<br>the URL, such as embedded or opening in                                                                                                    | ×<br>c.<br>"RE<br>but  | Scroll down to the section<br>ESOURCES (資源)", click on the option<br>ton next to "URL", then press the Add<br>ton to proceed.                                                                                                    |
| ACTIVITIES<br>ACTIVITIES<br>Chat<br>Chat<br>Choice<br>Database<br>ACTIVITIES<br>Choice<br>ACTIVITIES<br>Choice<br>Chat<br>Choice<br>Chat<br>Choice<br>Choice<br>Cho | idd an act          | The URL module enables a teacher to<br>provide a web link are<br>Anything that is freely available online,<br>such as documents or images, can be<br>linked to; the URL doesn't have to be the<br>home page of a website. The URL of a<br>particular web page may be copied and<br>pasted or a teacher can use the file picker<br>and choose a link from a repository such as<br>Flickr, YouTube or Wikimedia (depending<br>upon which repositories are enabled for<br>the site).<br>There are a number of display options for<br>the URL, such as embedded or opening in<br>a new window and advanced options for                                                                                                    | ×<br>c.<br>"RE<br>but  | Scroll down to the section<br>SCROLL down to the section<br>SOURCES (資源)", click on the option<br>ton next to "URL", then press the Add<br>ton to proceed.                                                                                                    |
| ACTIVITIES                                                                                                    | ein<br>Add an act   | The URL module enables a teacher to<br>provide a web link ar<br>Anything that is freety available online,<br>such as documents or images, can be<br>linked to; the URL doesn't have to be the<br>home page of a website. The URL of a<br>particular web page may be copied and<br>pasted or a teacher can use the file picker<br>and choose a link from a repository such as<br>Flickr, YouTube or Wikimedia (depending<br>upon which repositories are enabled for<br>the site).<br>There are a number of display options for<br>the URL, such as embedded or opening in<br>a new window and advanced options for<br>passing information, such as a student's                                                                                                    | ×<br>c.<br>but         | Scroll down to the section<br>ESOURCES (資源)", click on the option<br>ton next to "URL", then press the Add<br>ton to proceed.                                                                                                    |
| ACTIVITIES                                                                                                    | ein<br>Add an act   | The URL module enables a teacher to<br>provide a web link ar<br>Anything that is freely available online,<br>such as documents or images, can be<br>linked to; the URL doesn't have to be the<br>home page of a website. The URL of a<br>particular web page may be copied and<br>pasted or a teacher can use the file picker<br>and choose a link from a repository such as<br>Flickr, YouTube or Wikimedia (depending<br>upon which repositories are enabled for<br>the site).<br>There are a number of display options for<br>the URL, such as embedded or opening in<br>a new window and advanced options for<br>passing information, such as a student's<br>name, to the URL if required.                                                                                        | ×<br>C.<br>But<br>but  | Scroll down to the section<br>ESOURCES (資源)", click on the option<br>ton next to "URL", then press the Add<br>ton to proceed.                                                                                                    |
| ACTIVITIES                                                                                                    | Add an act          | The URL module enables a teacher to<br>provide a web link are<br>Anything that is freely available online,<br>such as documents or images, can be<br>linked to; the URL doesn't have to be the<br>home page of a website. The URL of a<br>particular web page may be copied and<br>pasted or a teacher can use the file picker<br>and choose a link from a repository such as<br>Flickr, YouTube or Wikimedia (depending<br>upon which repositories are enabled for<br>the site).<br>There are a number of display options for<br>the URL, such as embedded or opening in<br>a new window and advanced options for<br>passing information, such as a student's<br>name, to the URL if required.<br>Note that URLs can also be added to any                                            | ×<br>c.<br>"RE<br>but  | Scroll down to the section<br>ESOURCES (資源)", click on the option<br>ton next to "URL", then press the Add<br>ton to proceed.                                                                                                    |
| ACTIVITIES                                                                                                    | vdd an act          | The URL module enables a teacher to<br>provide a web link are<br>Anything that is freely available online,<br>such as documents or images, can be<br>linked to; the URL doesn't have to be the<br>home page of a website. The URL of a<br>particular web page may be copied and<br>pasted or a teacher can use the file picker<br>and choose a link from a repository such as<br>Flickr, YouTube or Wikimedia (depending<br>upon which repositories are enabled for<br>the site).<br>There are a number of display options for<br>the URL, such as embedded or opening in<br>a new window and advanced options for<br>passing information, such as a student's<br>name, to the URL if required.<br>Note that URLs can also be added to any<br>other resource or activity type through | ×<br>C.<br>"RE<br>but  | Scroll down to the section<br>SCROLES (資源)", click on the option<br>ton next to "URL", then press the Add<br>ton to proceed.                                                                                                    |

-

Add

Cancel

O URL

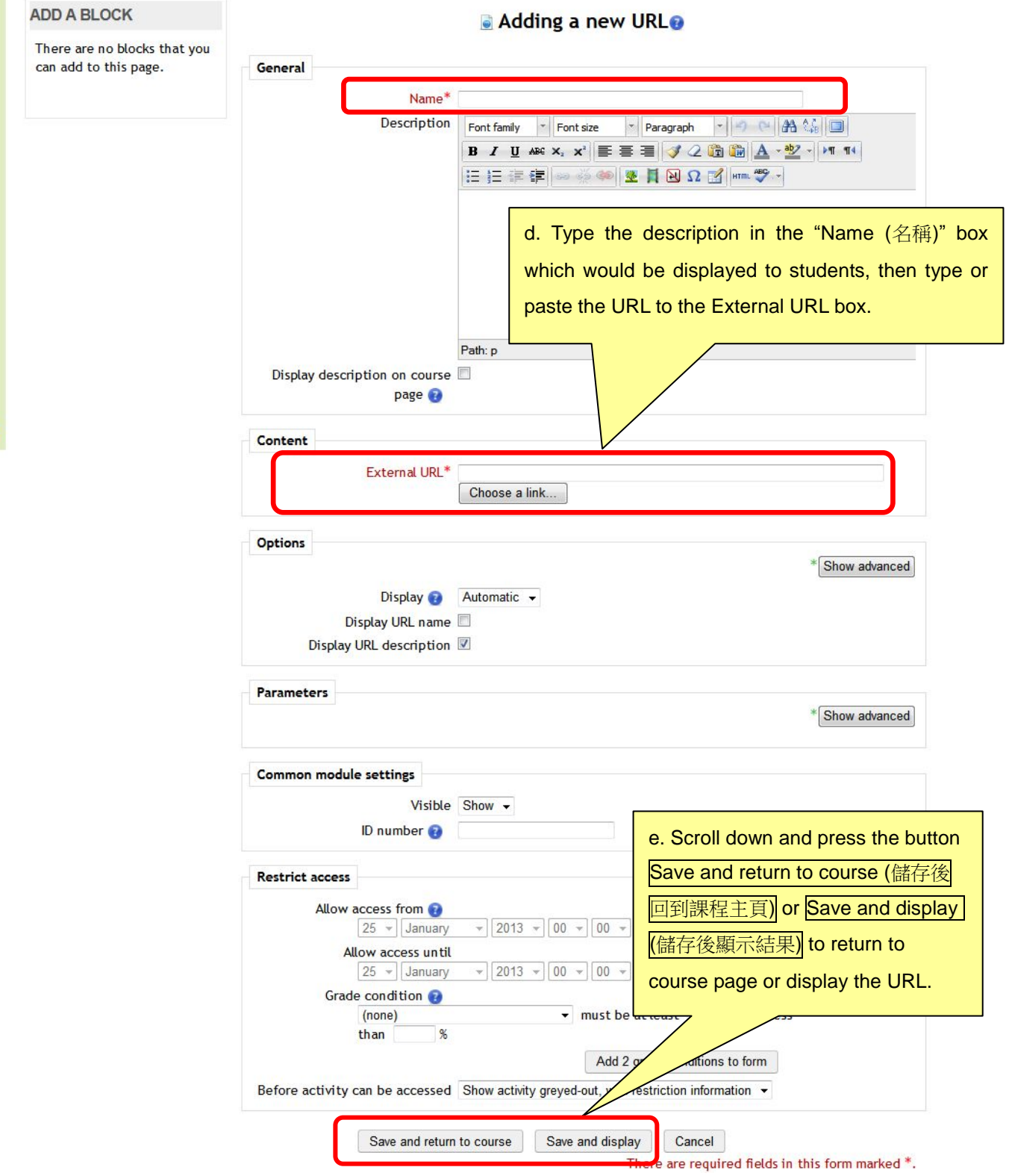

#### E. Editing the course content - adding activities

Apart from uploading course materials, you can also launch activities to interact with students.

## 1. Adding an Online (Turnitin) Assignment

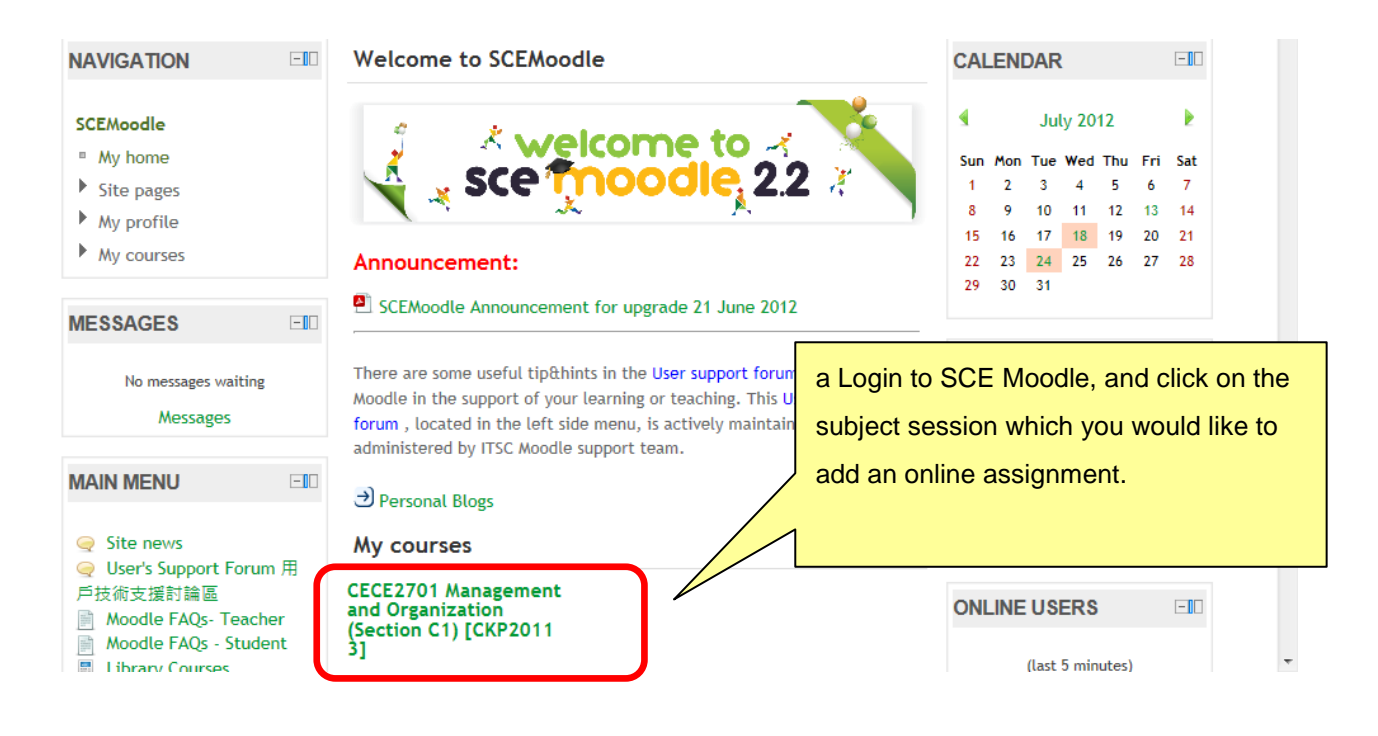

| SCEMoodle           | Courses            | ECEED | Training Course                                                                                                    |                                                    | Turn editing on                   |
|---------------------|--------------------|-------|----------------------------------------------------------------------------------------------------|----------------------------------------------------|-----------------------------------|
| NAVIG               | ATION              |       | Topic outline                                                                                                    |                                                    |                                   |
| SCEMo<br>My<br>Site | odle<br>home       |       | SCE Moodle Training Workshop<br>Q News forum / 公佈欄<br>I Teaching Plan / 教學計劃                                             | b. To edit the course co<br>button Turn editing on | ontent, press on the<br>(啟動編輯模式). |
| ► My<br>► My        | profile<br>courses |       | <ul> <li>Preaching Schedule / 教學大綱</li> <li>Teaching Schedule / 教學大綱</li> <li>Assignment Specification / 作業指引</li> </ul> | CALENDAR                                           | -10                               |

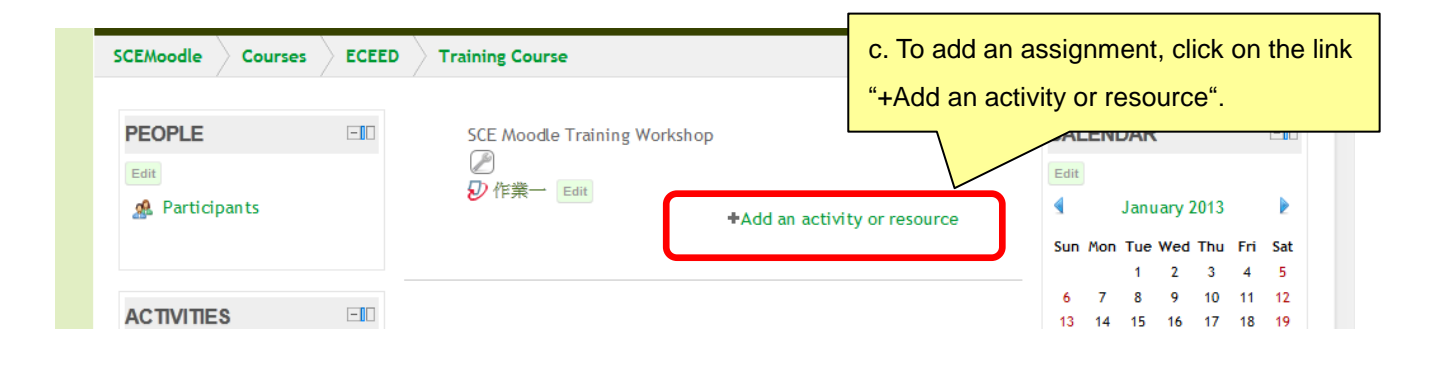

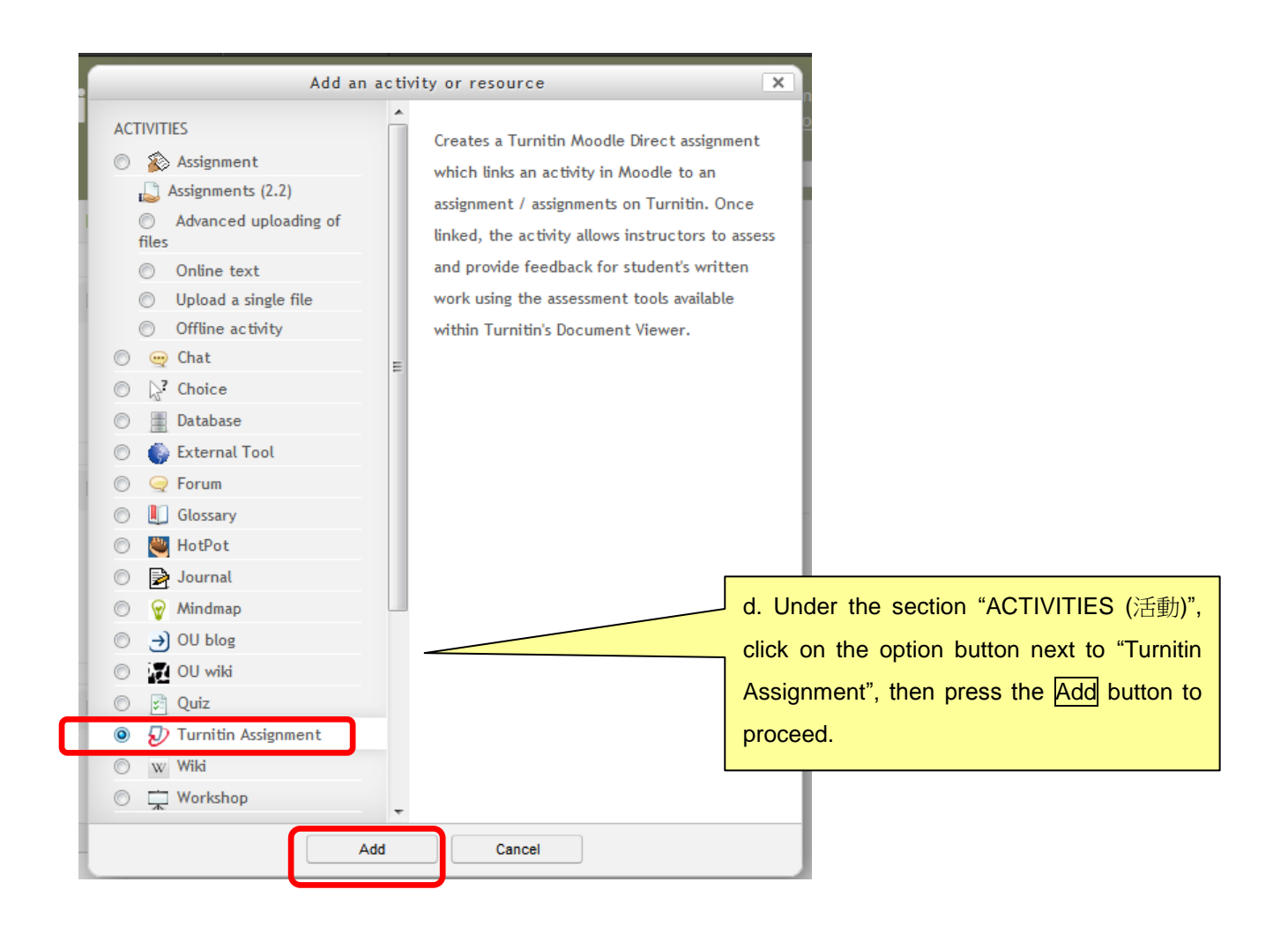

| ADD A BLOCK                      | Ø Adding a new Turnitin Assignment                                                                |
|----------------------------------|---------------------------------------------------------------------------------------------------|
| Add                              | Course 1                                                                                          |
|                                  | General                                                                                           |
|                                  | Turnitin Assignment Name* 作業二                                                                     |
|                                  | Summary*<br>Font family * Font size Paragraph * * * * * * * * * * * * * * * * * * *               |
|                                  | Assignment Name (IF # 11/m)                                                                       |
|                                  | and "Description (敘述)" box                                                                        |
|                                  | Path: p                                                                                           |
|                                  | Submission Type* 🕢 File Upload 👻                                                                  |
|                                  | Number of Parts 😝 1 👻                                                                             |
|                                  | Maximum File Size 👩 20MB 👻                                                                        |
|                                  | Overall Grade 👩 100 👻                                                                             |
| L                                | Student Orginality Reports 👩 Yes 👻                                                                |
|                                  | Turnitin Advanced Options                                                                         |
|                                  | Allow Late Submissions Yes 👻                                                                      |
|                                  | Report Generation Speed Generate reports immediately, reports can be overwritten until due date 👻 |
|                                  | Store Student Papers Standard Repository V                                                        |
|                                  | Check against stored student Yes                                                                  |
|                                  | Check against internet Yes -                                                                      |
|                                  | Check against journals, Yes 👻 YOU MUST Alter:                                                     |
| _                                | periodicals and publications 1) Submission Type (提交物件類型):                                         |
|                                  | Exclude Bibliography Yes ▼                                                                        |
| L                                |                                                                                                   |
|                                  | Change to "File Upload (文檔上傳)"                                                                    |
|                                  | 2) Student Originality Reports (學生原創性報告)                                                          |
| f. There are a number of         | Common module settings Default is "No", should change to "Yes"                                    |
| important settings that you must | Visible Show → 3) Allow late submissions (允許遲交):                                                  |
| alter:                           | ID number 3 Default is "No", should change to "Yes"                                               |
| 1) Exclude Bibilography          | A) Report Generation Speed (產生報告速度):                                                              |
| (排除參考書日)                         | Allow access from 3 Default Is "Generate reports immediately, first                               |
| Default is "No", <b>should</b>   | Allow access until                                                                                |
| change to "Yes"                  | Grade condition 🔞                                                                                 |
| 2) Exclude Quoted Material       | (none) immediately, reports can be overwritten                                                    |
| (排除引用資料):                        | until due date (即刻製作報告,報告可以在截止                                                                    |
| Default is "No", <b>should</b>   | Before activity can be accessed Show actine 日期前隨時被覆寫)"                                            |
| change to "Yes"                  | Save and return to course Save and display Cancel                                                 |
|                                  |                                                                                                   |
|                                  | g. Press the button Save and                                                                      |
|                                  | display (儲存後顯示結果) to                                                                              |

continue the setup of assignment.

| SCEMoodle ECEED Training Course | Turnitin Assign | ments Assign    | ment 3            |                                | Update this Turnitin Assignment |
|---------------------------------|-----------------|-----------------|-------------------|--------------------------------|---------------------------------|
|                                 | Summary Subm    | it Paper Submi  | ission Inbox O    | ptions                         |                                 |
| Turnitin Assign                 | ment Name Assig |                 | h. Clic<br>the du | ck on the pencil icon to setup |                                 |
| Tur                             | nitin Tutors 🖉  |                 |                   | <u> </u>                       |                                 |
| Assignment Part                 | Start Date      | Due Date        | Post Date         | Max Marks                      | Export                          |
| Part 1                          | 20/09/12, 16:05 | 27/09/12, 16:05 | 27/09/12, 16:05   | 100                            | -                               |

| avigation | SCEMoodle E | Training Course | Turnitin                           | Assignments                       | Assignment 3                             |           | Update this Tu                  | rnitin Assignment                   |
|-----------|-------------|-----------------|------------------------------------|-----------------------------------|------------------------------------------|-----------|---------------------------------|-------------------------------------|
| z         |             |                 | Summary                            | Submit Paper                      | Submission Inbox                         | Options   |                                 | - 1                                 |
|           |             | Turnitin Assign | ment Name<br>Summary               | Assignment 3                      |                                          |           |                                 |                                     |
|           |             | Turr            | nitin Tutors                       | Ø                                 |                                          |           | i. Setup the D                  | ue Date (截止日                        |
|           |             | Assig           | nment Part<br>Start Date           | Part 1<br>20 ▼ Septer             | nber 🔹 2012 🔹 16 🔹                       | • 05 •    | 期), e.g. if the<br>assignment i | Due Date of the of 27 September     |
|           |             | ι               | Due Date<br>Post Date<br>Max Marks | 28 ▼ Septer<br>27 ▼ Septer<br>100 | nber - 2012 - 00 -<br>nber - 2012 - 16 - | 00 - 05 - | 2012, you sh<br>to 28 Septem    | ould set the date<br>ber 2012 00:00 |
|           |             |                 |                                    | Cancel Sub                        | mit                                      | j. Press  | the button Sub                  | pmit to finish                      |

## 2. Reviewing Online (Turnitin) Assignment submitted

|                                         |                                                                                                    | click on the assignment.                                                                                                    |
|-----------------------------------------|----------------------------------------------------------------------------------------------------|----------------------------------------------------------------------------------------------------|
| PEOPLE                                  | Topic outline                                                                                                    | CALENDAR                                                                                                    |
| A Participants                          | SCE Moodle Training Workshop<br>ジ 作業一<br>診 作業一 - 習作評核表                                                                                                    | September 2012<br>Sun Mon Tue Wed Thu Fri                                                                                                 |
| ACTIVITIES                              | <ul> <li>Assignment 2</li> <li>Assignment 2 - Assessment Feedback Form</li> <li>Assignment 2 - Assessment Feedback Form</li> </ul>                                                                                    | 9 10 11 12 13 14<br>16 17 18 19 20 21                                                                                                    |
| 🔊 Assignments                           | Assignment 2 - Assessment Rubrics Form<br>D Assignment 3                                                                                                    | 23 24 25 26 27 28<br>30                                                                                                    |
| Moodle ECEED Training Con               | urse Turnitin Assignments Assignment 2                                                                                                    | Update this Turnitin Assignm                                                                                                    |
| EMoodle ECEED Training Con              | Jurse     Turnitin Assignments     Assignment 2       Summary     Submit Paper     Submission Inbox                                                                                                    | Update this Turnitin Assignm                                                                                                    |
| EMoodle ECEED Training Co<br>Turnitin A | urse Turnitin Assignments Assignment 2          Summary       Submit Paper       Submission Inbox         ssignment Name       Assignment 2       as         Summary       .       Ex                                 | Update this Turnitin Assignment<br>Options<br>To download all student's assignment<br>a Zip file, click on the word icon to<br>port (外傳). |
| EMoodle ECEED Training Co<br>Turnitin A | urse Turnitin Assignments Assignment 2          Summary       Submit Paper       Submission Inbox         ssignment Name       Assignment 2       as         Summary       .       Ex         Turnitin Tutors       # | Update this Turnitin A<br>Options<br>To download all student's ass<br>a Zip file, click on the word ic<br>port (外傳).                      |

| Your download is ready. Please click here to begin the download.<br>[close window]                                                     | c. A new window will pop up, click<br>on the "here" link to download the<br>file. |
|----------------------------------------------------------------------------------------------------|-----------------------------------------------------------------------------------|
| 開設中: turnitin_zip_download.zip                                                                                                    |                                                                                   |
| 您已決定開飯<br>「IZ turnitin_zip_download.zip<br>是: zip Archive<br>從 https://api.turnitin.com<br>Firefox 應該如何處理此檔案 ?                         | d. Choose "Save File (儲存檔案)",<br>and then press "OK (確定)" to save<br>the file     |
| ● 開設方式 (②: 7-Zip File Manager (預設)<br>● DownThemAll!<br>● dTa OneClickl ♥ D:\Downloads\<br>● 儲存檔案 (S)<br>■ 對此類個案目動採用此處理方式。(A)<br>確定 取消 |                                                                                   |

| SCEMoodle E | CEED Training Course     | Turnitin Assig                               | nments Assign   | imen<br>iissio | t 2                           | ptions                          | Upda                                     | ate th    | iis Tu      | nitin Assignment                | III |
|-------------|--------------------------|----------------------------------------------|-----------------|----------------|-------------------------------|---------------------------------|------------------------------------------|-----------|-------------|---------------------------------|-----|
|             | Turnitin Assignn<br>Turn | nent Name Assi<br>Summary .<br>itin Tutors 🖋 | gnment 2        |                | e. To cl<br>Report<br>Inbox ( | neck indi<br>, click on<br>提交收件 | ividual s<br>the tab<br><sup>:</sup> 匣)" | tuc<br>na | dent<br>ame | 's Originality<br>d "Submissior | า   |
|             | Assignment Part          | Start Date                                   | Due Date        | 1              | Post Date                     | Max Marks                       | Export                                   |           |             |                                 |     |
|             | Part 1                   | 18/09/12, 15:58                              | 26/09/12, 00:00 | 25/            | 09/12, <mark>15:5</mark> 8    | 100                             | 1                                        | Ø         | Ø           |                                 |     |

|   | Sum                                     | mary Sub   | mit Paper Sub            | mission Inbox       | Option     | s          |            |                 |     |
|---|-----------------------------------------|------------|--------------------------|---------------------|------------|------------|------------|-----------------|-----|
|   | Show All / Hide All Page 1 of 1         | • (Show 10 | ) <b>25</b> 50 100 All ) | C Refresh S         | ubmissions | 👘 🕈 Enroll | All Studer | nts             |     |
|   | Student Submission                      | Paper ID   | Submitted                | Similarity <b>v</b> | Grade      | Comme      | ents       |                 |     |
|   | Demo Account 2, SCE - (1 Submission)    |            |                          | <b>59</b> %         | -          |            |            |                 |     |
|   | Part 1 - Assignment 2                   | 268389749  | 18/09/12, 16:46          | 59%                 | ø          | - (0)      | ÷          | Ø               |     |
| ( | Demo Account 1, SCE - (1<br>Submission) |            |                          | 0%                  | -          |            |            |                 |     |
|   | Demo Accom SCE - (0<br>Submissions)     | f.         | Click the + b            | outton next         | t to the   | student r  | name, a    | and then detail | s ( |

| 🕘 Turnitin Do                                                                                               | ocument Viewer - Mozilla Firefox                                      |                              |                          |                 |                                  |            |  |  |  |  |  |  |
|----------------------------------------------------------------------------------------------------|-----------------------------------------------------------------------|------------------------------|--------------------------|-----------------|----------------------------------|------------|--|--|--|--|--|--|
| A https://api.turnitin.com/dv?s=1&o=268389749&u=26730828⟨=en_us&session-id=9a00866a7f79b3dafcc64d1472fc4a2f |                                                                       |                              |                          |                 |                                  |            |  |  |  |  |  |  |
| ECEED Train                                                                                                 | ning Course (Moodle Assignment 2 - Part 1 (Mood                       | What's New                   | <ul> <li>Pape</li> </ul> | r 2 of 2 🔹 🕨    |                                  |            |  |  |  |  |  |  |
| Origina                                                                                                    | ality C GradeMark C PeerMark                                          | Assignmer<br>BY SCE DEMO ACC | <b>nt 2</b><br>OUNT 2    | turnitin        | D 59%                            | OUT OF 100 |  |  |  |  |  |  |
|                                                                                                    |                                                                       |                              |                          | Match (         | Overview                         |            |  |  |  |  |  |  |
|                                                                                                    | Leung Sze Ho                                                          |                              |                          |                 |                                  |            |  |  |  |  |  |  |
|                                                                                                    | 87654321                                                              |                              |                          | 1 Sub           | mitted to Higher Ed<br>ent paper | 59%        |  |  |  |  |  |  |
|                                                                                                    | Assignment 2                                                          | -                            |                          |                 |                                  |            |  |  |  |  |  |  |
|                                                                                                    | This is the assignment sample for CEN0101 assignment 2.               |                              |                          |                 |                                  |            |  |  |  |  |  |  |
|                                                                                                    | Mandle is an antice large in 1                                        |                              | g. Click of              | n the icon to d | iownload the                     |            |  |  |  |  |  |  |
|                                                                                                    | Moode is an online learning system.                                   |                              | originality              | report          |                                  |            |  |  |  |  |  |  |
|                                                                                                    | "Moodle (abbreviation for Modular Object-Oriented Dynamic Learnin     | g Environment)               | originality              | report.         |                                  |            |  |  |  |  |  |  |
|                                                                                                    | is a free source e-learning software platform, also known as a Course | Man                          |                          |                 |                                  |            |  |  |  |  |  |  |
|                                                                                                    | Retrieved from www.moodle.org                                         |                              |                          |                 |                                  |            |  |  |  |  |  |  |
|                                                                                                    | PAGE:                                                                 | 10F1 Q OF                    |                          |                 | Text-O                           | nly Report |  |  |  |  |  |  |
| ABP → ×                                                                                                    |                                                                       |                              |                          |                 | 🗋 🖉 😒 🗟 🍐                        | ) 🗆 💉 🕥    |  |  |  |  |  |  |

#### 3. Downloading Assessment Feedback Form submitted

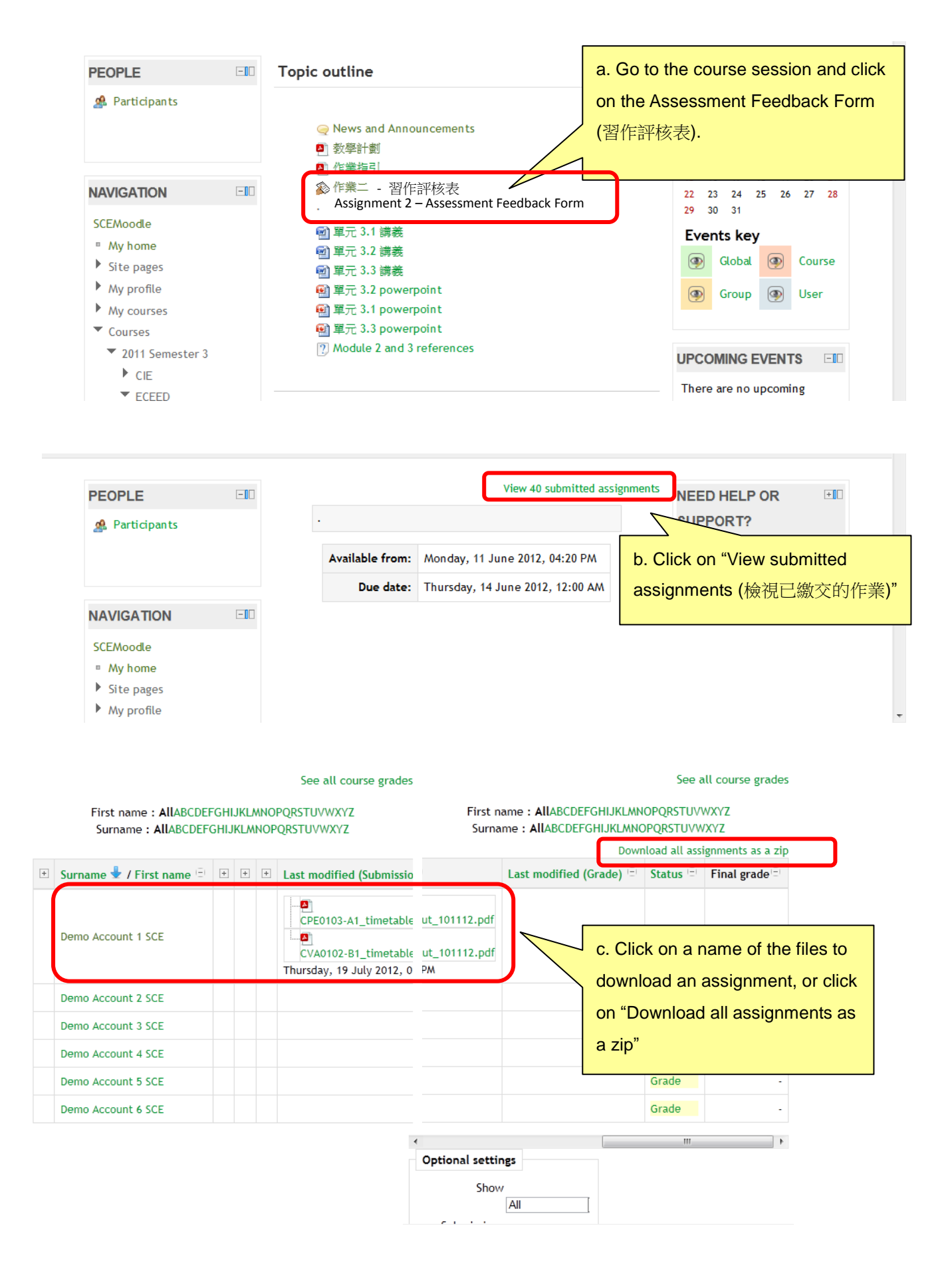

## F. <u>Support</u>

Email Account Login / Password Hotline: 3411-7899

ECEED Moodle Hotline: 3411-4310

SCEMoodle Support Team Email:

scemoodle@hkbu.edu.hk